## WBS Elements: Revenue/Expense Summary Report

The WBS Elements: Revenue and Expense Summary Report provides a summary of activity on individual WBS elements, such as grants, contracts, and other externally sponsored activities. If more than one WBS element is included in a Project, this report will summarize the information for the project, as well as, offer the individual Revenue and Expense Summary reports on each WBS element.

This report includes four sections:

1) Revenue, 2) Expense, 3) Transfer, and 4) Revenue (over)/under Expense.

The Total Direct Cost Line for grants will give the total amount of funding currently available. If the grant includes Indirect Costs, this is not available for use – Always look at the Total Direct Cost Line for the amount of funding available for your use.

Transfer refers to transfers of funds or fund balances between cost objects. The accounting offices usually post transfers. The transfer section will only appear if a transfer has been completed during the life-cycle of the grant. The transfer section has not been included in this example.

## **Revenue Section**

| Reporting Period:       3/ 2004       1       2       UNIVERSITY OF NEBRASKA         DOE; JOHN       2       UNIVERSITY OF NEBRASKA         Project Start/Finish Dates:       00/00/0000 TO 00/00/0000       WBS Elements: Revenue and Expense Summary         AS OF 10/14/2004       AS OF 10/14/2004         Project:       Project Name Here         WBS 26-9999-9999-001       TO WBS 26-9999-9999-001 |                                       |           |              |              |                          | 3 Page:<br>ZWBSSUM2<br>Time: 1<br>User: CH | 1<br>2<br>1 : 32 : 52<br>HEDRICK |
|----------------------------------------------------------------------------------------------------|---------------------------------------|-----------|--------------|--------------|--------------------------|--------------------------------------------|----------------------------------|
|                                                                                                    | (5)                                   | (6)       | (7)          | (8)          | <u>    (    9 )     </u> | (10)                                       | <u>(11)</u>                      |
| Revenue Elements                                                                                                    | Plan                                  | Period 3  | Year to Date | Life to Date | Commitments              | \$ Variance                                | % Uncoll.                        |
| 460000 Planned Restricted Revenue                                                                                                    | 21,725.00-                            | 0         | 0            | 0.00         | 0                        | 21,725.00-                                 | 100                              |
| * Planned Gifts, Grants, Contracts                                                                                                    | 21,725.00-                            | 0         | 0            | 0.00         | 0                        | 21,725.00-                                 | 100                              |
| 464200 Private Grants & Contracts                                                                                                    | · · · · · · · · · · · · · · · · · · · | 2;442:00- | 2;442:00-    | 2;442:00-    |                          | 2,442.00                                   | 0.                               |
| 464400 Receivable Revenue                                                                                                    | 0                                     | 0         | 2,160.46     | 0.00         | 0                        | 0.00                                       | 0                                |
| <ul> <li>* Private Grants &amp; Contracts</li> </ul>                                                                                                    | 0                                     | 2,442.00- | 281.54-      | 2,442.00-    | 0                        | 2,442.00                                   | 0                                |
| ** Total Gifts, Grants, Contracts                                                                                                    | 21,725.00-                            | 2,442.00- | 281.54-      | 2,442.00-    | 0                        | 19,283.00-                                 | 89                               |
| *** Total Revenue                                                                                                    | 21,725.00-                            | 2,442.00- | 281.54-      | 2,442.00-    | 0                        | 19,283.00-                                 | 89                               |

1. The report header lists the Reporting Period (Period 3 in the year 2004), Person Responsible, Project Start/Finish dates (if Project numbers were used, otherwise defaults to 0's), the name of the Project, the WBS element numbers included in the report and the WBS Start/Finish dates (if WBS numbers were used, otherwise defaults to 0's).

**Note**: If no finish date has been entered, the report will show 0's in the Project/WBS Start/Finish field. **Note**: WBS numbers were used in this example.

- 2. Centered on the report header under the University of Nebraska is the title of the report and the date the report was generated. In this example the report was run on October 14, 2004.
- 3. Displayed in the upper right hand corner are the Page number, the Time the report was generated, and the name of the user who generated the report.
- 4. The first section of the WBS Element Revenue and Expense Summary report displays Revenue. Revenue is broken down by **Revenue Elements**.
- 5. The **Plan** values shown are Version '0', the current Revenue budget. In this example, the Revenue Plan includes Planned Restricted Revenue of \$21,725.00-. Revenues are reported with their natural sign as a negative, which indicates a credit balance.
- 6. The **Period 3** (September) column summarizes revenue that was collected during the current period being reported; in this case Period 3 Fiscal Year 2004, \$2,442.00 was collected on Revenue element 464200 Private Grants & Contracts.
- 7. The Year to Date column summarizes all Revenue received in the current fiscal year. \$281.54- has been collected.
- 8. The Life to Date column summarizes all Revenue received to date for the life of the project. In the example, the Life to Date Revenue totals \$2,442.00-.
- 9. Typically the Revenue Commitments column will be blank. Values in this column should be further explored for relevance.
- 10. The **\$ Variance** shows the difference between the Plan values and the Life to Date plus Commitment values. Note that actual transactions do not post to planning elements. However, when totaling for the category of revenue, in this case Total Gifts, Grants, and Contracts; the dollar difference between the plan and year to date plus commitment values can be ascertained. In the example of the \$21,725.00- budgeted, \$2,442.00- has been received leaving a balance of \$19,283.00- to be collected.
- 11. The % Uncollected calculates the percent of planned revenue that remains to be collected. In this case \$19,283.00- is 89% of the planned revenue of \$21,725.00-.

**Note:** Project Systems is being used to account for projects that typically cover a time span different than a fiscal year (with the exception of Year-to-Date Trust funds, X7's):

- Projects may include one or more WBS elements.
- If more than one WBS element is included in the Project, you will receive a WBS Revenue & Expense Summary summarizing the
  values for the project (all WBS elements added together) as well as individual Revenue and Expense Summary reports on each WBS
  element.
- If a Project or WBS element was included in the selection but it did not contain any values, it will not be included in the listing.

## **Expense Section**

| Repor<br>DOE;<br>Proje<br>Proje<br>WBS 2 | ting Period: 3/2004 1<br>JOHN<br>ct Start/Finish Dates: 00/00/0000 TC<br>ct:ProjectName Here<br>6-9999-9999-001 TO WBS 26-9999-9999-00 | 2 WBS<br>art/Finish Dar | UNIVERSITY OF NEBRASKA<br>S Elements: Revenue and Expense Summary<br>AS OF 10/14/2004<br>Dates: 06/01/2003 TO 05/31/2004<br>Dates: 06/01/2003 TO 05/31/2004 |                                       |              |             |             |                                       |  |
|------------------------------------------|----------------------------------------------------------------------------------------------------|-------------------------|----------------------------------------------------------------------------------------------------|---------------------------------------|--------------|-------------|-------------|---------------------------------------|--|
|                                          | (4)                                                                                                    | (5)                     |                                                                                                    |                                       |              | (9)         | 9 (10) (11) |                                       |  |
| Cost                                     | Elements                                                                                                    | Plan                    | Period 3                                                                                                    | Year to Date                          | Life to Date | Commitments | \$ Variance | % Remain                              |  |
|                                          | 511000 Planned Faculty Salaries                                                                                                    | 15 000 00               | Θ                                                                                                    | 0                                     | 0.00         | θ           | 15 000 00   | 100                                   |  |
|                                          | 511100 Faculty - Permanent                                                                                                    | 10,000.00               | 4 000 33                                                                                                    | 4 000 33                              | 4 000 33     | 0           | 4 000 33-   |                                       |  |
| *                                        | Faculty Salaries                                                                                                    | 15,000,00               | 4,000.33                                                                                                    | 4,000,33                              | 4,000.33     | 0           | 10,999,67   | 73                                    |  |
|                                          | 516500 Student Hourly                                                                                                    |                         | 1,420.00                                                                                                    | 2,920,00                              | 3,640,00     |             | 3,640,00-   |                                       |  |
| *                                        | Student Wages                                                                                                    | 0                       | 1,420.00                                                                                                    | 2,920.00                              | 3,640.00     | 0           | 3,640.00-   | 0                                     |  |
| * *                                      | Total Salaries & Wages                                                                                                    | 15,000.00               | 5,420.33                                                                                                    | 6,920.33                              | 7,640.33     | 0           | 7,359.67    | 49                                    |  |
|                                          | 519000 Planned Benefits                                                                                                    | 4,350:00                |                                                                                                    | · · · · · · · · · · · · · · · · · · · | 0.00         |             | 4,350:00    | 100                                   |  |
| *                                        | Planned Benefits                                                                                                    | 4,350.00                | 0                                                                                                    | 0                                     | 0.00         | 0           | 4,350.00    | 100                                   |  |
|                                          | 519100 Retirement Contribution                                                                                                    | O .                     | 300:02                                                                                                    | 300:02                                | 300:02       |             | 300:02-     |                                       |  |
| *                                        | Retirement Contribution                                                                                                    | 0                       | 300.02                                                                                                    | 300.02                                | 300.02       | 0           | 300.02-     | Θ                                     |  |
|                                          | 519200 FICA Contribution                                                                                                    | 0                       | 294.86                                                                                                    | 294.86                                | 294.86       |             | 294.86-     |                                       |  |
| *                                        | FICA Contribution                                                                                                    | 0                       | 294.86                                                                                                    | 294.86                                | 294.86       | 0           | 294.86-     | 0                                     |  |
|                                          | 519300 Health Ins Contribut                                                                                                    |                         | 312:29                                                                                                    | 312:29                                | 312.29       |             | 312:29-     | 0 .                                   |  |
| *                                        | Health Insurance Contribution                                                                                                    | 0                       | 312.29                                                                                                    | 312.29                                | 312.29       | 0           | 312.29-     | 0                                     |  |
|                                          | 519400 Life Insurance Contribution                                                                                                    |                         | 1.29                                                                                                    | 1.29                                  | 1.29         |             | 1.29-       | 0 .                                   |  |
| *                                        | Life Insurance Contribution                                                                                                    | 0                       | 1.29                                                                                                    | 1.29                                  | 1.29         | 0           | 1.29-       | 0                                     |  |
| * *                                      | Total Benefits                                                                                                    | 4,350.00                | 908.46                                                                                                    | 908.46                                | 908.46       | 0           | 3,441.54    | 79                                    |  |
| * * *                                    | Total Personal Services                                                                                                    | 19,350.00               | 6,328.79                                                                                                    | 7,828.79                              | 8,548.79     | 0           | 10,801.21   | 56                                    |  |
|                                          | 530000 Plan Sup & Materials                                                                                                    | 400:00                  | · · · · · · · · · · · · · · · · · · ·                                                                                                    | · · · · · · · · · · · · · · · · · · · | 0.00         |             | 400.00      | 100                                   |  |
|                                          | 531600 Gen Instr Ed & Recre                                                                                                    | 0                       | 93.94                                                                                                    | 93.94                                 | 93.94        | 400.00      | 493.94-     | 0                                     |  |
| *                                        | Operating Supplies                                                                                                    | 400.00                  | 93.94                                                                                                    | 93.94                                 | 93.94        | 400.00      | 93.94-      | 23-                                   |  |
| * *                                      | Total Operating & Supplies                                                                                                    | 400.00                  | 93.94                                                                                                    | 93.94                                 | 93.94        | 400.00      | 93.94-      | 23-                                   |  |
|                                          | 541201 Comm Fares-Desig Age                                                                                                    | 0 .                     | 1,364:05-                                                                                                    | 1,244:05-                             | 0.00         |             | 0.00        | · · · · · · · · · · · · · · · · · · · |  |
| * *                                      | Travel Expense                                                                                                    | 0                       | 1,364.05-                                                                                                    | 1,244.05-                             | 0.00         | 0           | 0.00        | 0                                     |  |
| * * *                                    | Total Non-Personal Services                                                                                                    | 400.00                  | 1,270.11-                                                                                                    | 1,150.11-                             | 93.94        | 400.00      | 93.94-      | 23-                                   |  |
| * * * *                                  | Total Direct Costs                                                                                                    | 19,750.00               | 5,058.68                                                                                                    | 6,678.68                              | 8,642.73     | 400.00      | 10,707.27   | 54                                    |  |
|                                          | 580000 Plan Indir Cost & Ot                                                                                                    | 1,975.00                | 0                                                                                                    | 0                                     | 0.00         | 0           | 1,975.00    | 100                                   |  |
|                                          | 581000 Indirect Cost Charges                                                                                                    | 0                       | 505.87                                                                                                    | 667.87                                | 864.28       | 0           | 864.28-     | 0                                     |  |
| * * * *                                  | Other Deductions                                                                                                    | 1,975.00                | 505.87                                                                                                    | 667.87                                | 864.28       | 0           | 1,110.72    | 56                                    |  |
| * * * * *                                | Total Expense                                                                                                    | 21,725.00               | 5,564.55                                                                                                    | 7,346.55                              | 9,507.01     | 400.00      | 11,817.99   | 54                                    |  |

1.-3.Header information remains the same.

- 4. The second section of the WBS Revenue and Expense Summary report displays Expenses. In this example Expenses are broken down by **Cost Elements**.
- 5. The **Plan** values reflect the current budget, Plan Version 0. In this example, the budget includes \$15,000 for Faculty Salaries, \$4,350.00 for Planned Benefits, \$400 for Operating Supplies and \$1,975.00 for Other Deductions. Total Planned Expense is \$21,725.00.
- 6. The next column summarizes the expenses incurred during the current period being reported (\$5,564.55); in this case **Period 3**.
- 7. The **Year to Date** column summarizes all Expenses incurred during the current fiscal year. \$7,346.55 has been expended (spent) in this example.
- 8. The Life to Date column summarizes all Expenses incurred to date. In the example, \$9,507.01 in total expenses incurred since the Project started. \$8,548.79 in Total Personal Services and \$93.94 in Total Operating & Supplies; \$864.28 in Other Deductions.
- 9. The **Commitments** column lists the total values of all open commitments (purchase requisitions, purchase orders, and manual funds commitments) for the fiscal year by cost element. Commitments total \$400.00.
- 10. The \$ Variance indicates the amount of the Plan remaining after the Life to Date expenses and Commitments have been subtracted. For Expenses a positive amount would indicate the balance of funds available for spending. A negative amount would indicate the plan has been over spent. Note again that actual transactions do not post to planning elements. To ascertain the dollar difference between the plan and the life to date and commitments, check the subtotals for each level of summarization.

Plan (21,725.00) – Life to Date (9,507.01) - Commitments (400.00) = \$ Variance (11,817.99)

- 11. In the **% Remaining** column a positive % indicates the percent of the plan still available to spend. A negative percentage would indicate the percent the plan has been overspent. If no plan exists on the cost element, the result will be 0% remaining. On our example, the bottom line shows that 54% of the total plan remains to be spent.
- 12. The Total Direct Cost Line for grants will give the total amount of funding currently available. If the grant includes Indirect Costs, this is not available for use Always look at the Total Direct Cost Line for the amount of funding available for your use.

Note: If a transfer of funds occurred on the project or WBS element, the Transfer section would follow the Expense section.

## **Revenue (over)/under Expense Section**

| Reporting Period: 3/ 2004 1 UNIVERSITY OF NEBRASKA<br>DOE;JOHN WBS Elements: Revenue and Expense Summary |                               |          |              |              |                            | Page:          | 2           |
|----------------------------------------------------------------------------------------------------|-------------------------------|----------|--------------|--------------|----------------------------|----------------|-------------|
| Project Start/Finish Dates: 00/00/0000 T(<br>Project: ProjectName Here                                   | ) 00/00/0000 AS OF 10/14/2004 |          |              |              | ZWBSSUM2<br>Time: 11:03:06 |                |             |
| WBS 26-9999-9999-001 TO WBS 26-9999-9999-001 WBS Start/Finish Dates: 06/01/2003 TO 05/31/2004            |                               |          |              |              | User:                      | User: CHEDRICK |             |
| Revenue (over)/under expense                                                                             | P1an                          | Period 3 | Year to Date | Life to Date | Commitments                | 8<br>Variance  | 9<br>* Var. |
| Revenue (over)/under expense                                                                             | 0.00                          | 3,122.55 | 7,065.01     | 7,065.01     | 400.00                     | 7,465.01-      | 0           |

- 1. Header information remains the same.
- 2. The last section of the WBS Element Revenue and Expense Summary report displays the difference of **Revenue (over)/under Expenses**. Note that a negative number would indicate a **credit balance** more revenue than expense.
- 3. In the above example, the Planned Revenue was \$21,725.00- and the Planned Expenses totaled \$21,725.00. Thus the difference equals zero under **Plan**.
- 4. During the **Current Period** (Period 3 for September) Revenue totaled \$2,442.00- and Expenses totaled \$5,564.55. The net result shows \$3,122.55. Expenses exceeded revenue during the month of September 2004.
- 5. The Year to Date column shows that expenditures exceeded revenue by \$7,065.01
- 6. The Life to Date column shows that expenditures exceeded revenue by \$7,065.01
- 7. Commitments total \$400.00.
- 8. The **\$ Variance** shows the difference of the Revenue **\$** Variance of **\$19,283.00-** and the Expenses **\$** Variance of **\$11,817.99** for a net **\$** Variance of **\$7,465.01-**.
- 9. The % Variance indicates the percentage of the \$ Variance to the Plan. In this example, the Plan value was 0 so the percent equals 0.
- 10. The Total Direct Cost Line for grants will give the total amount of funding currently available. If the grant includes Indirect Costs, this is not available for use Always look at the Total Direct Cost Line for the amount of funding available for your use.